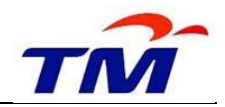

## USER GUIDE: STEP TO ADD SST ID IN SUS PORTAL

**Step 1**: Login to GEMS SUS Portal.

| EFFICIENT<br>CEKAP                                                                                                    | TM GEMS SRM<br>SUPPLIER SELF SERVICE (SUS)                                                                                                    |
|----------------------------------------------------------------------------------------------------|----------------------------------------------------------------------------------------------------|
| SELF-SERVICE<br>LAVA BHE<br>BETTER<br>BETTER<br>BETTER                                                                                                    | User ID * Passw ord * Log on                                                                                                    |
| Emrile<br>Biological Control of Control of Cont | <ol> <li>Forgot Passw ord? Click Get Support</li> <li>First Time User? Click First Time Login</li> <li>Any Enquiry? Click Supplier Enquiry Form</li> </ol> |
| www.tm.com.my                                                                                                    | © 2008 SAP AG. All rights reserved.                                                                                                    |

information:

a. Tax Registration Company - Select SST Type

*(if Supplier have both ID for Service Provider and Manufacturer, please update twice)* 

|                      | - |
|----------------------|---|
|                      |   |
| GST                  |   |
| SST Service Provider |   |
| SST Manufacturer     |   |

b. Registration Number -Add SST ID

Example:

| Registration Number: *                | 56787 |
|---------------------------------------|-------|
| · · · · · · · · · · · · · · · · · · · |       |

Sub-Module: SRM SUS

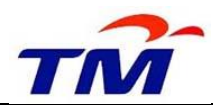

c. Valid From/To- Add SST date

Example:

| Valid From / To: * | 01.09.2018 | 5 | 31.12.9999 | 5 |
|--------------------|------------|---|------------|---|

The result screen will appear as below:

| Supplier Registration   | upplier Profile Company Type Management Shareholder Info Additional Info Bank Details Tax Inform |
|-------------------------|--------------------------------------------------------------------------------------------------|
|                         |                                                                                                  |
| Tax Information         |                                                                                                  |
| Tax Registered Company: | ST Service Provider                                                                              |
| Registration Number: *  | 6787                                                                                             |
| Valid From / To: *      | 1 09 2018 🗊 31.12 9999 🗊 🖬 Change History                                                        |

**Step 3**: Go to **Attachment** tab. Add/Upload SST certificate from Royal Malaysian Customs as the supporting document.

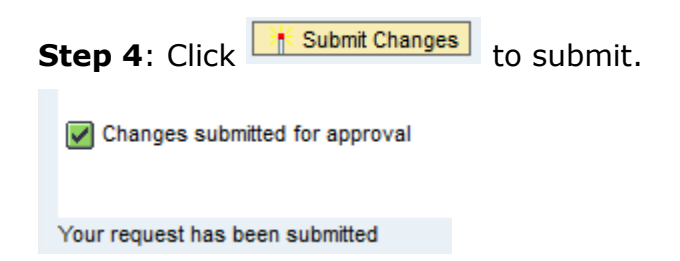